Only Season Ticket Holders have the benefit to Exchange tickets up to 48 hours before their performance. If you choose to Exchange for a performance with a higher ticket price than what you original purchased, you'll only be charged the difference. No extra fees! Sorry, there are no refunds for missed performances and differences in prices, seat locations, and deadlines may apply.

Please Visit our website at: playhousesquare.org

1. Select Login in the upper right-hand corner

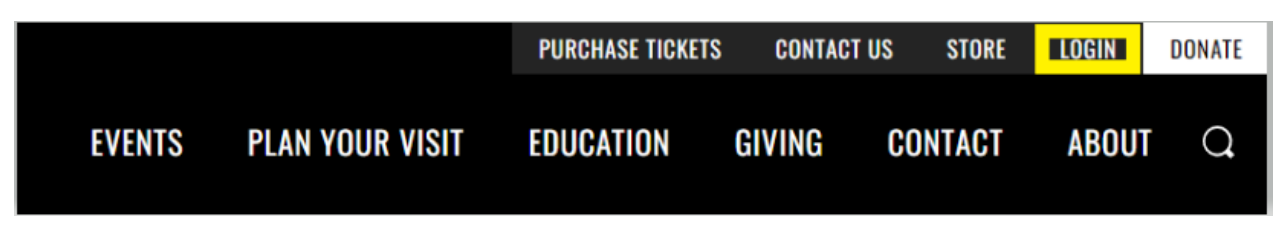

2. Login to your account: (or create one if you haven't already)

| y ac | count                                                                                        |
|------|----------------------------------------------------------------------------------------------|
|      | Existing users                                                                               |
|      | Email (Username)                                                                             |
|      | Password Forgot your password?                                                               |
|      | Login                                                                                        |
|      | If you want us to remember your information for next time you can create an account as well. |
|      | Create a new account                                                                         |

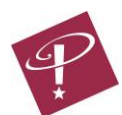

3. After logging in you will be taken to your account home page – to view your tickets, select **My Account** 

| Playhouse Square Even                                                                                      | ts ৵ Plan Your Visit ৵ Edu                   | ucation 🗸 Giving 🗸                                | Contact Us 🗸 About N | Gift Cards My Account | Help   |
|----------------------------------------------------------------------------------------------------|----------------------------------------------|---------------------------------------------------|----------------------|-----------------------|--------|
| Search Events                                                                                              | Event Dates                                  |                                                   | to 📰                 | Ē                     | Go     |
| ••• Have a Promo Code?<br>Enter your promo code here to unlock<br>performances and pricing options!<br>Go! | Welcome To<br>Looking for a particular show? | <b>5 the Play</b><br>Select the genre category to | 10USE Squa           | re Guide              |        |
|                                                                                                    | BROADWAY                                     | BROADWAY<br>Broadway's best comes to CLE          |                      |                       | Select |
|                                                                                                    | 12                                           | CONCERTS<br>Your favorite musical guests!         |                      |                       | Select |

4. Next select Events and Tickets from the menu on the left

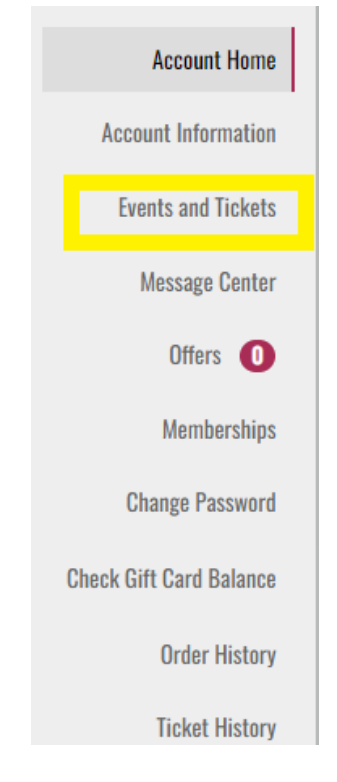

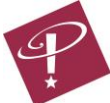

 Then you will see a list of months that you have tickets for. On the top there are two options View or Exchange. The webpage will automatically default to View, you will need to select Exchange

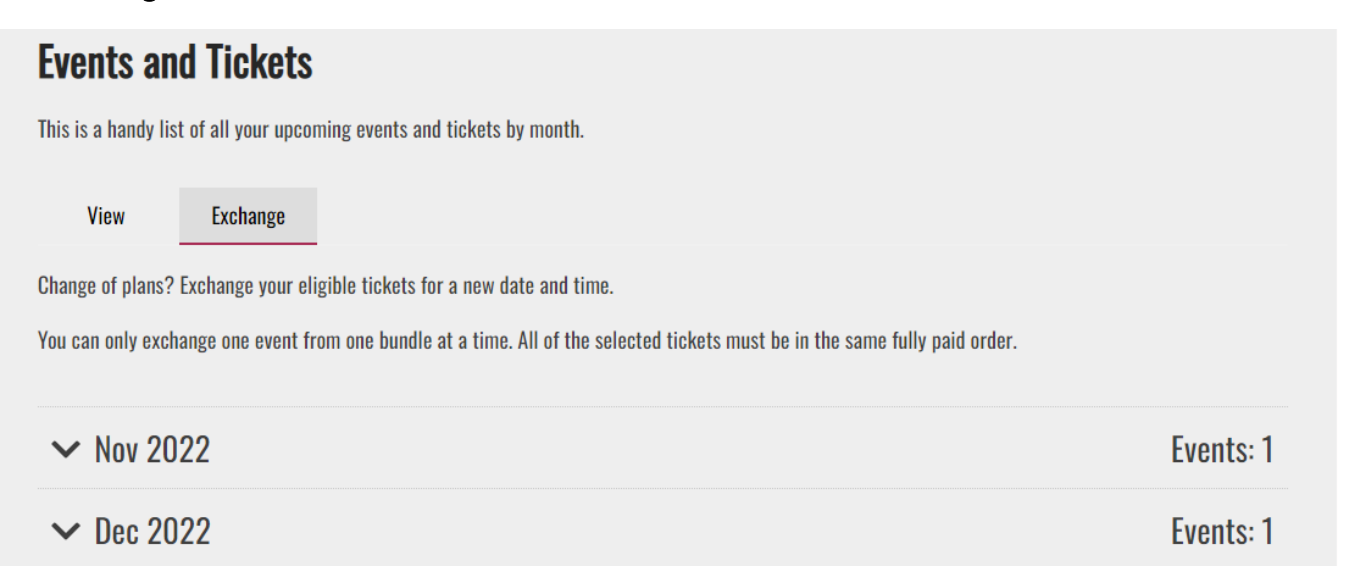

6. Select the drop-down menu next to the month of the tickets you would like to Exchange:

| Events and Tickets                        |                                              |                                             |            |
|-------------------------------------------|----------------------------------------------|---------------------------------------------|------------|
| This is a handy list of all your upcoming | events and tickets by month.                 |                                             |            |
| View Exchange                             |                                              |                                             |            |
| Change of plans? Exchange your eligible   | tickets for a new date and time.             |                                             |            |
| You can only exchange one event from or   | ne bundle at a time. All of the selected tio | ckets must be in the same fully paid order. |            |
| ∧ Nov 2022                                |                                              |                                             | Events: 1  |
| • SAT 05 Cats<br>1:30 PM Connor Palace    |                                              |                                             | Tickets: 3 |
| Balcony Center Right                      | kow Seat<br>N 401                            | Price Type<br>Renewing                      |            |
| Section Name R<br>Balcony Center Right    | Row Seat<br>N 402                            | Price Type<br>Renewing                      |            |
| Section Name F<br>Balcony Center Right    | kow Seat<br>N 403                            | Price Type<br>Renewing                      |            |
|                                           |                                              |                                             | Exchange   |

7. Then select the boxes next to the tickets you want to Exchange (you can select some or all of your tickets) – once your selection is made, click **Exchange** in the bottom right corner

| A Nov 2022                             |          |            | Events: 1  |
|----------------------------------------|----------|------------|------------|
| • SAT 05 Cats<br>1:30 PM Connor Palace |          | Т          | lickets: 3 |
| Section Name                           | Row Seat | Price Type |            |
| Balcony Center Right                   | N 401    | Renewing   |            |
| Section Name                           | Row Seat | Price Type |            |
| Balcony Center Right                   | N 402    | Renewing   |            |
| Section Name                           | Row Seat | Price Type |            |
| Balcony Center Right                   | N 403    | Renewing   |            |
|                                        |          | E          | Exchange   |

8. Next, a list of performances will appear - select the date/time you would like to attend

| Start Your E<br>Exchanging Fro             | <b>Exchange</b><br>om: |                        |                     |
|--------------------------------------------|------------------------|------------------------|---------------------|
| Section<br>Balcony Center Right            | Row Seat<br>N 401      | Price Type<br>Renewing |                     |
| Section<br>Balcony Center Right            | Row Seat<br>N 402      | Price Type<br>Renewing |                     |
| <sup>Section</sup><br>Balcony Center Right | Row Seat<br>N 403      | Price Type<br>Renewing |                     |
| Select What Y                              | ou Want to Exchan      | ge to:                 |                     |
| Search Events                              |                        | Event Dates 👘 to       | 60 Go               |
| <b>Cats</b><br>Tuesday, 2022-11-01 7:30 PM |                        |                        | Availability Select |

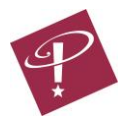

9. A map will appear with available seating for the date selected:

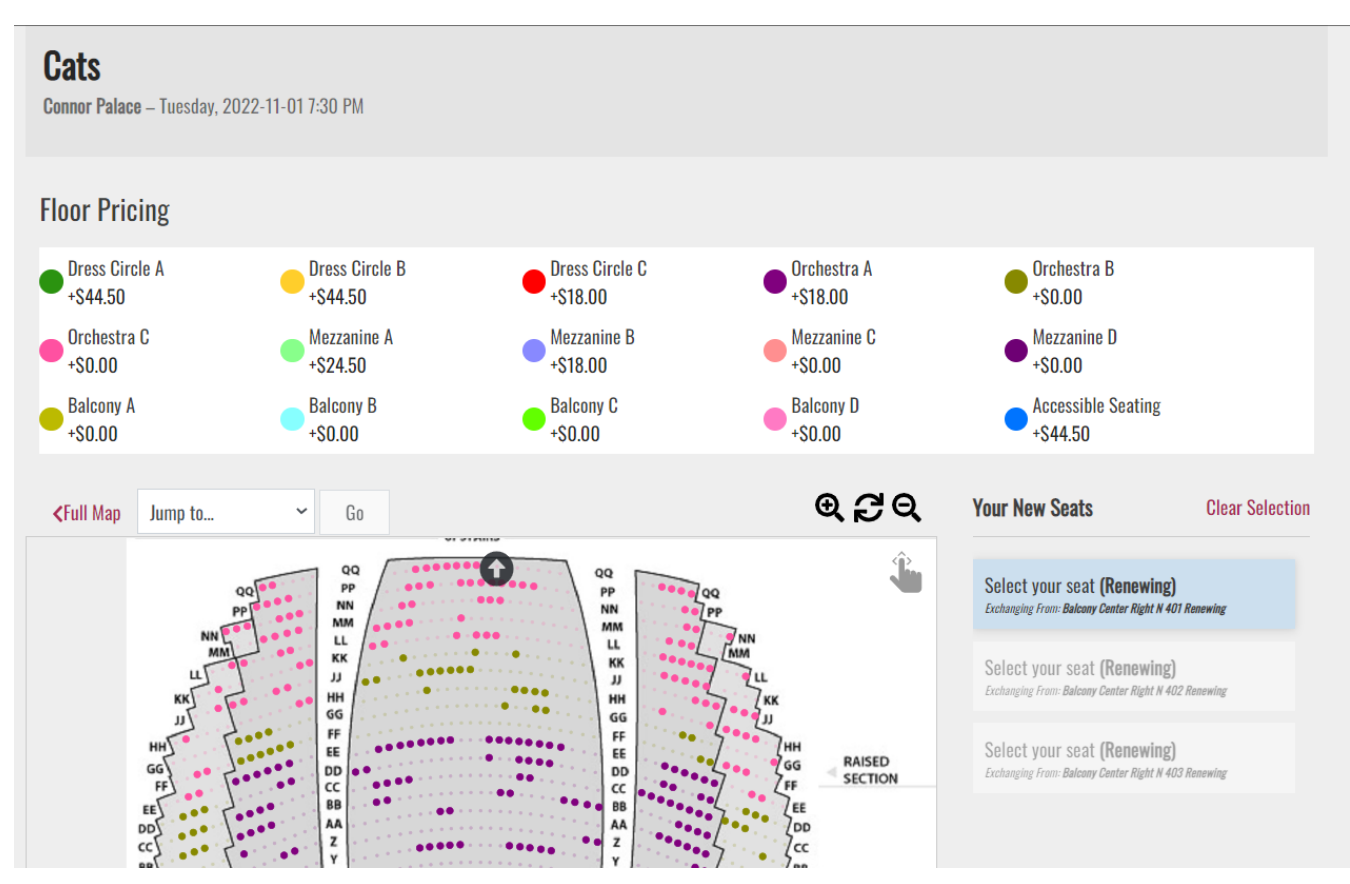

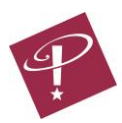

10. Select the seat you want - a pop up will appear showing you the view to the stage and asking you to confirm your section. If the seat you selected it will show you the difference in price you will need to pay. Once you have selected all your seats, click **continue** in the bottom right corner:

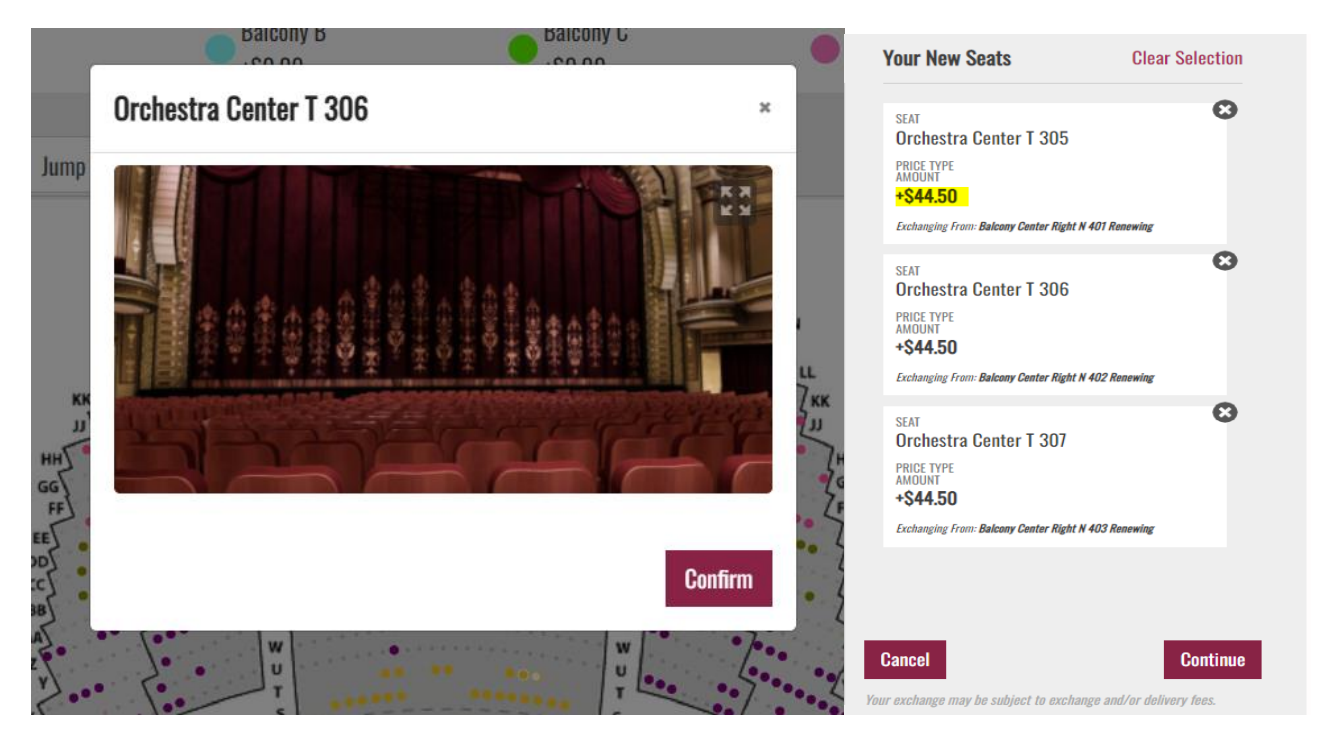

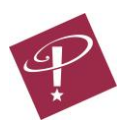

11. You should now see a summary of the changes you are making, and any additional costs will be listed. If everything on the page is as expected, click **confirm**. This will take you to the payment portion, if needed, or will confirm your Exchange has been completed.

| Balcony Center Right                                                                                                    | Row<br>N                              | Seat<br><b>401</b>                        | Price Type<br>Renewing                                                     | Price Zone<br>Balcony A                                                                      |                                                                      |
|----------------------------------------------------------------------------------------------------|---------------------------------------|-------------------------------------------|----------------------------------------------------------------------------|----------------------------------------------------------------------------------------------|----------------------------------------------------------------------|
| Section<br>Balcony Center Right                                                                                                    | Row<br>N                              | Seat<br>402                               | Price Type<br>Renewing                                                     | Price Zone<br>Balcony A                                                                      |                                                                      |
| Section<br>Balcony Center Right                                                                                                    | Row<br>N                              | Seat<br>403                               | Price Type<br><b>Renewing</b>                                              | Price Zone<br>Balcony A                                                                      |                                                                      |
| EXCHANGING IO:<br>ats Tuesday, 2022-11-01 7:30 PM                                                                                                | Connor Palace                         | Cast                                      | Dring Tung                                                                 | Dring Tang                                                                                   | D:#                                                                  |
| EXCHANGING IO:<br>ats Tuesday, 2022-11-01 7:30 PM                                                                                                | Connor Palace                         | Cast                                      | Dring Tung                                                                 | Dring Tang                                                                                   | Difference                                                           |
| EXCHANGING IO:<br>tats Tuesday, 2022-11-01 7:30 PM<br>Section<br>Orchestra Center                                                                | Connor Palace                         | Seat<br>307                               | Price Type<br>Renewing                                                     | Price Zone<br>Dress Circle B                                                                 | Difference<br>+S44.5(                                                |
| EXCINANGING IO:<br>tats Tuesday, 2022-11-01 7:30 PM<br>Section<br>Orchestra Center<br>Section<br>Orchestra Center                                | Connor Palace<br>Row<br>T<br>Row<br>T | Seat<br>307<br>Seat<br>305                | Price Type<br>Renewing<br>Price Type<br>Renewing                           | Price Zone<br>Dress Circle B<br>Price Zone<br>Dress Circle B                                 | Differenc<br>+S44.5(<br>Differenc<br>+S44.5(                         |
| EXCINANGING IO:<br>tats Tuesday, 2022-11-01 7:30 PM<br>Section<br>Orchestra Center<br>Section<br>Orchestra Center<br>Section<br>Orchestra Center | Connor Palace Row T Row T Row T Row T | Seat<br>307<br>Seat<br>305<br>Seat<br>306 | Price Type<br>Renewing<br>Price Type<br>Renewing<br>Price Type<br>Renewing | Price Zone<br>Dress Circle B<br>Price Zone<br>Dress Circle B<br>Price Zone<br>Dress Circle B | Differenc<br>+S44.5(<br>Differenc<br>+S44.5(<br>Differenc<br>+S44.5( |

Select a different event

Cancel

Confirm

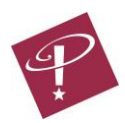